# <u> उपकर भुगतान मार्गदर्शिका</u>

युजर रजिस्ट्रेशन:-

उपकर राशी भुगतान करने हेतु युजर को पहले श्रम विभाग की वेबसाईट मे जा के रजिस्ट्रेशन कर अपना आई.डी , पासवर्ड लेना होगा ।

**उपकर राशी भुगतान करने हेतु सदस्य के प्रकार** :- सरकारी संस्था /व्यव्सायिक संस्था /निजी संस्था ।

सरकारी संस्था चुनने पे नियोजक को अपना नाम नियोजक की लिस्ट मे से चुनना होगा।

व्यव्सायिक संस्था चुनने पे युजर को अपना BOC व्दारा दिया गया रजिस्ट्रेशन क्रमांक अंकित करना होगा।

| 2015                   |                                       | 100                |                               |                                                                                                    |  |  |  |
|------------------------|---------------------------------------|--------------------|-------------------------------|----------------------------------------------------------------------------------------------------|--|--|--|
|                        |                                       | -                  |                               |                                                                                                    |  |  |  |
| सदस्यता हेतु रजि       | स्ट्रेशन करे                          |                    |                               |                                                                                                    |  |  |  |
| सदस्य प्रकार           | सरकारी संस्था                         | +                  | नियोजक                        | चुनिये                                                                                               |  |  |  |
| डिपार्ट्मेंट           | चुनिये                                | -                  | जोन                           | चुनिये                                                                                               |  |  |  |
| स्थायी पता*            |                                       |                    |                               | भारतीय विमानपत्तन प्राधिकरण<br>छ.ग.राज्य विद्युत होल्डिंग कंपनी मर्यादित<br>भारत पंचार निराम निमिटेट |  |  |  |
| प्रमुख स्थान/चिन्ह     |                                       |                    | पिन क्र.                      | कार्यपालन अभियंता प्रधानमंत्री ग्राम सडक योजना                                                       |  |  |  |
| जिला                   | चुनिये                                |                    | ग्रामिण/शहरीय                 | नगर पालिका निगम                                                                                      |  |  |  |
| ब्लाक                  | चुनिये                                | -                  | पंचायत/वार्ड                  | कार्यपालन अभियंता जल संसाधन संभाग                                                                    |  |  |  |
| 🗖 अस्थायी/आफिस         | का पता और स्थायी पता समा•             | न है               |                               | – कार्यपालन अभियता छ.ग.गृ.नि.म.                                                                      |  |  |  |
| अस्थायी/आफिस का<br>पता |                                       |                    |                               | एन.टी.पी.सी.<br>कार्यपालन अभियंता लोक स्वा.यां. परियोजना खण्ड                                        |  |  |  |
| प्रमुख स्थान/चिन्ह     |                                       |                    | पिन क्र.                      | रायपुर विकास प्राधिकरण                                                                               |  |  |  |
| जिला                   | चुनिये                                | +                  | ग्रामिण/शहरीय                 | कार्यपालन अभियंता ग्रामीण यांत्रिकी सेवा संभाग                                                       |  |  |  |
| ब्लाक                  | चुनिये                                | -                  | पंचायत                        | ला.ान.ावभाग<br>त.प.मध्य रेल्वे                                                                       |  |  |  |
| युजर आईडी*             | -                                     | (Betw              | een 8 to 15 Chara             | । जेडा                                                                                               |  |  |  |
|                        | Username value must be at least 7 wor | ds or max 20 chara | acters also special character | मी.एस.आई.डी.सी                                                                                       |  |  |  |

|                 | 3                                                       |                             |                                  |  |
|-----------------|---------------------------------------------------------|-----------------------------|----------------------------------|--|
| ब्लाक           | चुनिये                                                  | पंचायत                      | चुनिये                           |  |
| युजर आईडी*      | (Betwo                                                  | een 8 to 15 Char            | acters)युजरनेम चेक करे           |  |
|                 | Username value must be at least 7 words or max 20 chara | cters also special characte | ers not allowed except @,_ and . |  |
|                 | ex:-Shubham@Du_bey                                      |                             |                                  |  |
| C.              |                                                         |                             |                                  |  |
| पासवड*          | (Between 7 to 15 Char)                                  | कफम पासवड                   |                                  |  |
|                 | Alpanumeric and more than 7 characters ex:-Shubham49    |                             |                                  |  |
| ाडपाटमट का नाम* |                                                         | पद                          |                                  |  |
| स्थापना तिथि *  |                                                         | ईमेल                        |                                  |  |
| मोबाईल न. *     |                                                         | फोन न.                      |                                  |  |
| फेक्स न.        |                                                         |                             |                                  |  |
|                 | XckdNC                                                  |                             |                                  |  |
| केप्चा डाले     |                                                         |                             |                                  |  |
|                 | सुरक्षित करे निरस्त करे                                 |                             |                                  |  |
|                 | © Department of Labour, Chhat                           | tisgarh   Site Hoste        | ed by                            |  |
|                 |                                                         |                             |                                  |  |

#### लागिन:-

सफलतापूर्वक रजिस्ट्रेशन करने के पश्चात युजरको लागिन फार्म मे जा के अपना आई.डी , पासवर्ड का उपयोग कर लागिन करना होगा।

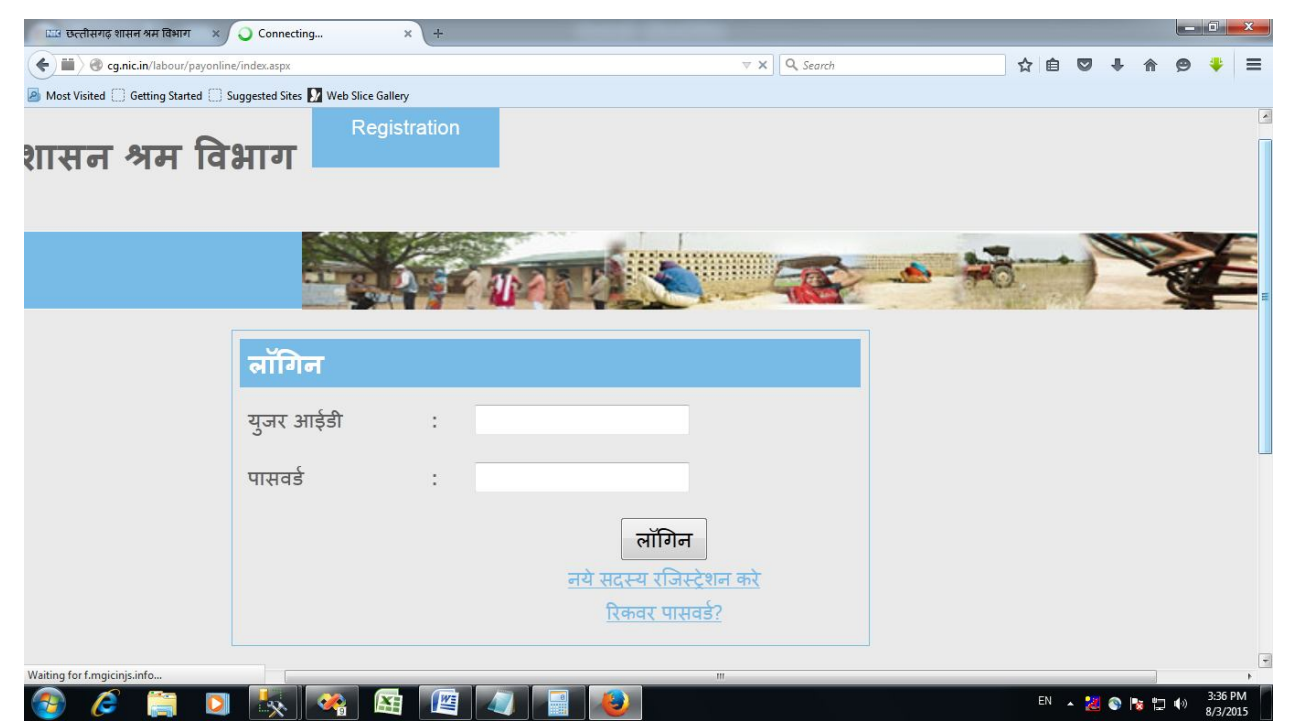

### निर्माण कार्य जोडे :-

लागिन होने के पश्चात युजर को स्वयं व्दारा किये गये निर्माण कार्य का विवरण देना होगा ।

| [  | या छत्तीसगढ़ शासन अम विभाग 🗙 🖽 Construction        | Works × +         |         |                 |                 |              |          | - 0 -                   | ĸ        |
|----|----------------------------------------------------|-------------------|---------|-----------------|-----------------|--------------|----------|-------------------------|----------|
| •  | > / · · · · · · · · · · · · · · · · · ·            | vorks.aspx        |         | ∀ C Q Se        | arch            | 合自 🛡 🖡       |          | 9 🐥 🗄                   | =        |
|    | Most Visited 📋 Getting Started 🛄 Suggested Sites 🚺 | Web Slice Gallery |         |                 |                 |              |          |                         |          |
| ढ़ | शासन श्रम विभाग                                    | Home              | Profile | Add Work Detail | s View Work     | Details/PayC | ess      |                         | Ĩ        |
|    |                                                    | Edit Work         | Details | CessPaidDetails | AllTransactions | Char         | ngePas   | sword                   | ш        |
|    |                                                    | Signout           |         |                 |                 |              |          |                         |          |
| 9  | Date:- 03/08/2015                                  |                   | -       | THE S           |                 | -0-          | 1        | Sport                   |          |
|    | निर्माण कार्य जोदे                                 |                   |         |                 |                 |              |          |                         |          |
|    | कार्य का नाम *                                     |                   |         | वर्क आईर क्र.   |                 |              |          |                         |          |
|    | कार्य स्थल*                                        |                   |         |                 |                 | al           |          |                         |          |
| •  |                                                    |                   |         |                 |                 |              |          | 2-20 DM                 |          |
|    | 🦻 🥭 📑 💟 🔯                                          |                   |         | <b>U</b>        |                 | en 🔺 📶 🗞     | 18 12 4  | <sup>.))</sup> 8/3/2015 |          |
| [  | ा छत्तीसगढ़ शासन अम विभाग 🗙 🖽 Construction)        | Works × +         |         |                 |                 |              |          | - 0 -                   | ĸ        |
| (  | cg.nic.in/labour/payonline/constructionworks.aspx  |                   |         | ⊽ C Q Se        | arch            | ☆ 自 ♥ ↓      | <b>^</b> | 9 🕴 🗄                   | =        |
| 2  | Most Visited 🗍 Getting Started 🗍 Suggested Sites 🚺 | Web Slice Gallery |         |                 |                 |              |          |                         |          |
| ढ  | शासन श्रम विभाग                                    | Home              | Profile | Add Work Detail | s View Work     | Details/PayC | ess      |                         | Î        |
| •  |                                                    | Edit Work         | Details | CessPaidDetails | AllTransactions | Char         | ngePas   | sword                   | ,m       |
|    |                                                    | Signout           |         |                 |                 |              |          |                         |          |
| 9  | Date:- 03/08/2015                                  |                   | 2010    |                 |                 | -0-          | -        | Real                    |          |
|    |                                                    |                   |         |                 |                 |              |          |                         | -        |
|    | ानमाण कार्य जाड                                    |                   |         |                 | 1               |              | _        |                         |          |
|    | कार्य का नाम * test@                               | 0123              |         | वर्क आडेर क्र.  | test345         |              |          |                         |          |
|    | कार्य स्थल*                                        | ace               |         |                 |                 |              |          |                         |          |
|    |                                                    |                   |         |                 | 1               | EN LOS AND   |          | . 3:42 PM               | , -<br>, |
|    | 🧊 🌔 🔚 💟 🔅                                          |                   |         |                 |                 | en 🔺 📶 🕥     | 18 12 1  | <sup>3)</sup> 8/3/2015  |          |

| 🖽 छत्तीसगढ़ शासन श्रम विभाग 🗙 🖽 Co                                                        | onstructionWorks     | × +               |                                     |                      |               |                |      |             |       | x                                                                                                    |
|-------------------------------------------------------------------------------------------|----------------------|-------------------|-------------------------------------|----------------------|---------------|----------------|------|-------------|-------|----------------------------------------------------------------------------------------------------|
| Construction Construction                                                                 | nworks.aspx          |                   | ⊽ ੴ_[Q, s                           | earch                | ☆ 自           | 0 1            | ŀŵ   | 9           | *     | =                                                                                                    |
| Most Visited Getting Started Suggeste                                                     | ed Sites 🚺 Web Slice | Gallery           |                                     |                      | 411           |                |      |             |       | *                                                                                                    |
| प्रमुख स्थान/चिन्ह*                                                                       | testlandma           | ark               | पिन क्र.                            | 492001               |               |                |      |             |       |                                                                                                    |
| जिला*                                                                                     | रायपुर               |                   | - ग्रामिण/शहरीय                     | ग्रामिण              |               | •              |      |             |       |                                                                                                    |
| ब्लाक *                                                                                   | धरसीवा               |                   | - पंचायत*                           | अकोली                |               |                |      |             |       |                                                                                                    |
| वार्ड *                                                                                   | अकोली                |                   | •                                   | •                    |               |                |      |             |       |                                                                                                    |
| ठेकेदार का नाम                                                                            | testcontract         | tor               | ठेकेदार का रजि. क्र.                | testregno            |               |                |      |             |       |                                                                                                    |
| प्रारम्भ तिथि *                                                                           | 06/06/2015           | ;                 | अनुमानित अंतिम तिथि *               | 12/03/2016           |               |                |      |             |       |                                                                                                    |
| अनुमानित निर्माण लागत*                                                                    | 1000000              |                   | अनुमानित सेस*                       | 100000               |               |                |      |             |       |                                                                                                    |
| पूर्व में की गई भुगतान राशी                                                               | 0                    |                   |                                     |                      |               |                |      |             |       |                                                                                                    |
| <del>Crawb</del>                                                                          | remark               |                   |                                     |                      |               |                |      |             |       |                                                                                                    |
|                                                                                           |                      |                   |                                     |                      |               |                |      |             |       | Ш                                                                                                    |
| र                                                                                         | मुरक्षित करे         | निरस्त करे        |                                     |                      |               |                |      |             |       |                                                                                                    |
|                                                                                           | 3                    |                   |                                     |                      |               |                |      |             |       |                                                                                                    |
| © Depart                                                                                  | tment of Labo        | our, Chhattisgarh | Site Hosted by National Information | os Centre, Chhattisg | <u>arh</u>    |                |      |             |       |                                                                                                    |
|                                                                                           |                      |                   |                                     |                      | EN .          | 20             |      | <b>□</b> •) | 3:41  | PM                                                                                                    |
|                                                                                           |                      |                   |                                     |                      |               |                |      |             | 0/3/2 | 015                                                                                                    |
| 🕮 छत्तीसगढ़ शासन श्रम विभाग 🗙 🔿 Co                                                        | onstructionWorks     | × +               |                                     |                      |               | _              |      |             |       | x                                                                                                    |
| G.nic.in/labour/payonline/construction     Most Visited      Getting Started     Suggeste | nworks.aspx          | Gallery           | ∀ X   Q S                           | earch                | ☆ 目           | 0 1            | F 11 | 9           | *     | =                                                                                                    |
|                                                                                           |                      |                   |                                     | n N se a Reserva     |               | 20110-003<br>2 |      |             |       | Í                                                                                                    |
| 🕥 छत्तीसगढ                                                                                | इ शासन               | न श्रम विभ        | Home Profil                         | e Add Wor            | k Details     |                | Vi   | ew V        | Vork  | De                                                                                                    |
|                                                                                           |                      |                   | Edit Work Details                   | CaseDaidDa           | taile         | All            | Tron | eact        | ione  |                                                                                                    |
|                                                                                           |                      |                   | Edit Work Details                   | CessFaluDe           | lans          | 740            | nan  | ISAUL       | 10115 | Ш                                                                                                    |
|                                                                                           |                      |                   | निर्माण कार्य सुरक्षित हुआ !        |                      |               |                |      |             |       |                                                                                                    |
|                                                                                           |                      |                   |                                     |                      |               |                |      |             |       |                                                                                                    |
| Welcome:- shubham@49                                                                      | Date:-               | 03/08/2015        | OK                                  | S CITY IN            |               |                | -    |             | 270   |                                                                                                    |
|                                                                                           |                      |                   |                                     |                      | and the state |                | E.   |             | -     |                                                                                                    |
|                                                                                           |                      |                   |                                     |                      |               |                |      |             |       |                                                                                                    |
|                                                                                           | निर्माण              | कार्य जोडे        |                                     |                      |               |                |      |             |       |                                                                                                    |
|                                                                                           | कार्य का नाग         | н*                |                                     | वर्क आईर क्र.        |               |                |      |             |       |                                                                                                    |
|                                                                                           |                      |                   |                                     |                      |               |                |      |             |       |                                                                                                    |
|                                                                                           | कार्य स्थल*          |                   |                                     |                      |               |                |      |             |       |                                                                                                    |
| Transferring data from cg.nic.in                                                          |                      | ~                 |                                     |                      |               |                |      |             |       |                                                                                                    |
|                                                                                           |                      |                   |                                     |                      |               |                |      |             |       | the second second second second second second second second second second second second second second second se |

#### ViewWork and PayCess/उपकर भुगतान करे

ViewWork and PayCess नामक लिंक पे जाने से युजर को अपने सभी कार्यो का विवरण दिखाई देगा। तत्पश्चात युजर जिस कार्य के लिये उपकर का भुगतान करना चाहता है उस कार्य के सामने दिये गये राशी वाले बाक्स मे उपकर राशी इन्द्राज करना होगा ।

राशी इन्द्राज करने के पश्चात "Pay Total Cess" बटन मे क्लिक करना होगा।

| -                | l 🔪 🛞 cg.nic     | .in/labour/payonline/al | lworks.aspx      |                                   |                  |                          |                 | Search    |            | ☆             |                        | 9 🕴            |
|------------------|------------------|-------------------------|------------------|-----------------------------------|------------------|--------------------------|-----------------|-----------|------------|---------------|------------------------|----------------|
| ost              | Visited [] G     | etting Started []] Sugg | gested Sites 🚺 W | /eb Slice Gallery                 |                  |                          |                 |           |            |               |                        |                |
| à                | र्माण का         | र्य का विवरण            |                  | Total                             | Amount:          | -0                       |                 | Pa        | y Total Ce | ss            |                        |                |
| <del>क्र</del> . | कार्य<br>क्रमांक | कार्य का नाम            | वर्क आईर<br>क्र. | कार्य स्थल                        | ठेकेदार का नाम   | अनुमानित निर्माण<br>लागत | अनुमानित<br>सेस | कुल-जमा   | शेष राशी   | प्रारम्भ तिथि | अनुमानित अंतिम<br>तिथि | Cess<br>Amount |
| 1                | 104659           | test work               | test w           | test raipur                       | shubham test     | 20000000.00              | 200000.00       | 111605.00 | 88395.00   | 01-05-2014    | 30-11-2014             |                |
| 2                | 104660           | Test                    | 12321            | Test                              | Shri             | 100.00                   | 1.00            | 1.00      | 0.00       | 12-02-2014    | 03-11-2014             |                |
| 3                | 105001           | फ्लैट                   |                  | श्री राम डेवेलपर<br>पदुमनगर भिलाई | श्री राम डेवेलपर | 50000.00                 | 500.00          | 110.00    | 390.00     | 22-12-2014    | 21-12-2017             |                |
| 4                | 105236           | shubham<br>newtest      | wmyorder         | raipur                            | test             | 500000.00                | 50000.00        | 50000.00  | 0.00       | 01-01-2014    | 20-01-2015             |                |
| 5                | 106036           | asdasd                  | asasd            | asdadas                           | asdasdad         | 10000.00                 | 100.00          | 50.00     | 50.00      | 01-04-2015    | 22-04-2015             |                |
| 6                | 106088           | development<br>work     |                  | Kamal vihar                       | L&T              | 2000000.00               | 20000.00        | 10000.00  | 10000.00   | 18-02-2015    | 30-04-2015             |                |
| 7                | 107096           | sdfds                   | fsdfds           | fdsfsd                            | sadsa            | 1000000.00               | 10000.00        | 5000.00   | 5000.00    | 01-05-2015    | 01-06-2015             |                |
| 8                | 107558           | testing                 | testing          | testing                           | testings         | 10000000.00              | 100000.00       | 1500.00   | 98500.00   | 01-06-2015    | 30-06-2015             |                |
| 9                | 109320           | test@123                | test345          | testplace                         | testcontractor   | 10000000.00              | 100000.00       | 0.00      | 100000.00  | 06-06-2015    | 12-03-2016             |                |

Pay Total Cess बटन पे क्लिक करने के बाद युजर को उपकर राशी भुगतान करने हतु दो आप्शन दिखाई देगे

1)क्रेडिट/डेबिट कार्ड

## 2)चालान फार्म

| 🕮 छत्तीसगढ़ शासन श्रम विभाग 🗙 🖽 AllWorks 🛛 🗙 +                                                                                                    |             |         |                  |                 |             |        |      |          |                  | x        |
|----------------------------------------------------------------------------------------------------|-------------|---------|------------------|-----------------|-------------|--------|------|----------|------------------|----------|
| Content of the second second s |             |         | ⊽ C Q Search     |                 | 合自          | 0 1    | · 🏦  | ø        |                  | ≡        |
| Most Visited Getting Started Suggested Sites Web Slice Gallery                                                                                                    |             |         |                  |                 |             |        |      |          |                  |          |
| 🕋 छत्तीसगढ़ शासन श्रम विभाग                                                                                                    | Home        | Profile | Add Work Details | View Work De    | tails/PayCe | SS     |      |          |                  |          |
|                                                                                                    | Edit Work I | Details | CessPaidDetails  | AllTransactions | Chang       | ePassv | vord |          |                  |          |
|                                                                                                    | Signout     |         |                  |                 |             |        |      |          |                  |          |
| Welcome:- shubham@49 Date:- 03/08/2015                                                                                                    |             |         | ELS 4            |                 | 6           | Y      | Neo- | É        | 2                |          |
| Total Amount To Be Paid:-0                                                                                                    |             |         |                  |                 |             |        |      |          |                  |          |
| © Credit/Debit Cards Proceed                                                                                                    |             |         | RTGS/NEFT(Print) | Challan Form)   |             |        |      |          |                  |          |
|                                                                                                    |             |         |                  |                 |             |        |      |          |                  |          |
|                                                                                                    |             |         |                  |                 |             |        |      |          |                  |          |
|                                                                                                    |             |         |                  |                 |             |        |      |          |                  |          |
| 🐵 🏉 🚞 🖸 🍢 🖓 😭                                                                                                    |             |         |                  |                 | EN          | 20     | 1    | <b>9</b> | 3:51 P<br>8/3/20 | M<br>015 |

क्रेडिट/डेबिट कार्ड क्लिक करने पे युजर बैंक की वेबसाईट मे जा उपकर राशी का आनलाईन भुगतान कर श्रम विभाग व्दारा जारी पावती प्राप्त कर सकेगा।

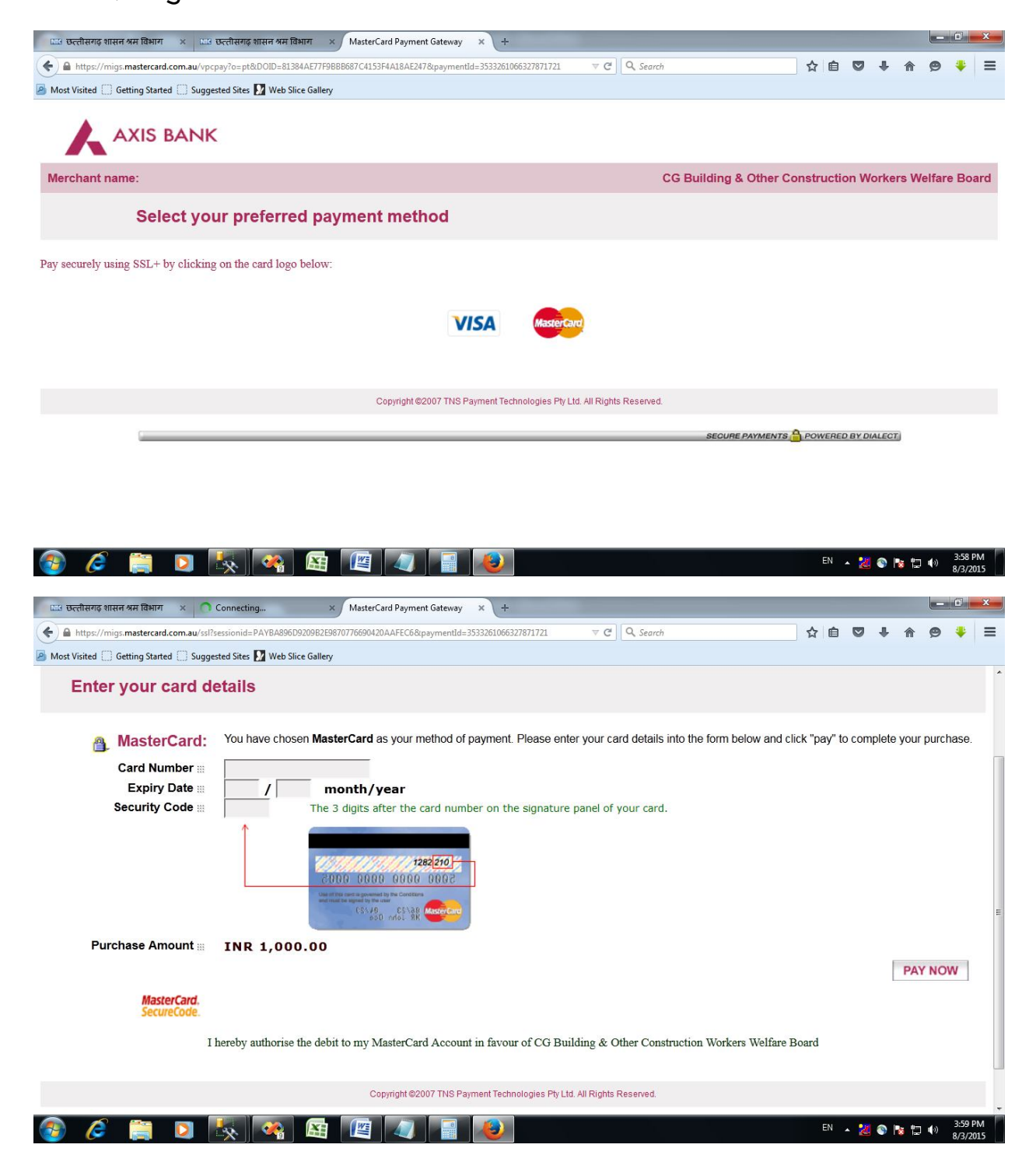

## चालान फार्म वाले आप्शन पे क्लिक करने पे युजर के समक्ष विभाग व्दारा एक चालान फार्म जनरेट होगा

| ease take 2 Fint Copy of                                                                     | this Form and Deposit Amount to your Nearest Bank                                                                                                    |  |
|----------------------------------------------------------------------------------------------|----------------------------------------------------------------------------------------------------|--|
| rint                                                                                         |                                                                                                    |  |
|                                                                                              | APPLICATION FOR RTGS/NEFT REMITTANCES                                                                                                    |  |
| 0                                                                                            |                                                                                                    |  |
| he Branch Manager                                                                            |                                                                                                    |  |
| Branch                                                                                       |                                                                                                    |  |
| ate: 3/8/2015                                                                                |                                                                                                    |  |
|                                                                                              |                                                                                                    |  |
| ease remit a sum of Rs. <u>1000</u> ( Rupee                                                  | es One Thousand and Zero Paise ), through RTGS / NEFT as per Beneficiary details mentioned below                                                         |  |
| y debiting my / No.                                                                          | with your Branch.                                                                                                    |  |
|                                                                                              |                                                                                                    |  |
| Beneficiary Details                                                                          |                                                                                                    |  |
| Amount To be Credited                                                                        | 1000                                                                                                    |  |
| Amount to be created                                                                         | 1000                                                                                                    |  |
| Beneficiary Name                                                                             | CG BUILDING AND OTHER CONSTRUCTION WORKERS WELFARE BOARD                                                                                                 |  |
| Beneficiary Name<br>Beneficiary Account Number                                               | CG BUILDING AND OTHER CONSTRUCTION WORKERS WELFARE BOARD 01110788722740                                                                                  |  |
| Beneficiary Name<br>Beneficiary Account Number<br>IFS Code                                   | CG BUILDING AND OTHER CONSTRUCTION WORKERS WELFARE BOARD         01110788722740         UTIB0CCH274                                                      |  |
| Beneficiary Name<br>Beneficiary Account Number<br>IFS Code<br>Beneficiary Bank & Branch Name | CG BUILDING AND OTHER CONSTRUCTION WORKERS WELFARE BOARD         01110788722740         UTIB0CCH274         AXIS BANK, CENTRALISED COLLECTION HUB,MUMBAI |  |
| Beneficiary Name<br>Beneficiary Account Number<br>IFS Code<br>Beneficiary Bank & Branch Name | CG BUILDING AND OTHER CONSTRUCTION WORKERS WELFARE BOARD         01110788722740         UTIB0CCH274         AXIS BANK, CENTRALISED COLLECTION HUB,MUMBAI |  |
| Beneficiary Name<br>Beneficiary Account Number<br>IFS Code<br>Beneficiary Bank & Branch Name | CG BUILDING AND OTHER CONSTRUCTION WORKERS WELFARE BOARD         01110788722740         UTIB0CCH274         AXIS BANK, CENTRALISED COLLECTION HUB,MUMBAI |  |
| Beneficiary Name<br>Beneficiary Account Number<br>IFS Code<br>Beneficiary Bank & Branch Name | CG BUILDING AND OTHER CONSTRUCTION WORKERS WELFARE BOARD         01110788722740         UTIB0CCH274         AXIS BANK, CENTRALISED COLLECTION HUB,MUMBAI |  |
| Beneficiary Name<br>Beneficiary Account Number<br>IFS Code<br>Beneficiary Bank & Branch Name | CG BUILDING AND OTHER CONSTRUCTION WORKERS WELFARE BOARD 01110788722740 UTIB0CCH274 AXIS BANK, CENTRALISED COLLECTION HUB,MUMBAI                         |  |
| Beneficiary Name<br>Beneficiary Account Number<br>IFS Code<br>Beneficiary Bank & Branch Name | CG BUILDING AND OTHER CONSTRUCTION WORKERS WELFARE BOARD 01110788722740 UTIB0CCH274 AXIS BANK, CENTRALISED COLLECTION HUB,MUMBAI Signature               |  |

युजर को प्रत्येक ट्रांसेक्शन के लिये नया चालान का उपयोग करना अनिवार्य है क्योकी BOC का अकाउंट क्रमांक जो की चालान फार्म मे अंकित है यह अकाउंट क्रमांक प्रत्येक चालान मे नया जनरेट होगा ।

युजर को यह चालान फार्म अपने चेक के साथ बैंक मे जमा करना होगा।

#### Edit Work Details:-

## यह आप्शन व्दारा युजर अपने व्दारा जोडे गये निर्माण कार्य सुधार सकता है।

|                  | े छत             | तीसगढ श                     | सन श्र           | म विभाग                           | ome P            | rofile Add V             | Vork Details    | Viev      | v Work Deta | k Details/PayCess |                        |  |  |
|------------------|------------------|-----------------------------|------------------|-----------------------------------|------------------|--------------------------|-----------------|-----------|-------------|-------------------|------------------------|--|--|
|                  | )                | *                           |                  | Ec                                | lit Work Detail  | s CessPaid               | Details         | AllTransa | actions     | Changel           | Password               |  |  |
|                  |                  |                             |                  | Si                                | gnout            |                          |                 |           |             |                   |                        |  |  |
| Velo             | come:- shu       | ubham@49 [                  | Date:- 03/08/2   | 2015                              |                  |                          | E               | -         |             |                   |                        |  |  |
|                  |                  |                             |                  |                                   |                  |                          |                 |           | SH          | and the second    |                        |  |  |
| नि               | र्माण का         | र्य सुधारे                  |                  | 1                                 | 1                | ï                        | 1               | 1         | 1           | Ţ                 | 1 1                    |  |  |
| <del>क्र</del> . | कार्य<br>क्रमांक | कार्य का नाम                | वर्क आईर<br>क्र. | कार्य स्थल                        | ठेकेदार का नाम   | अनुमानित निर्माण<br>लागत | अनुमानित<br>सेस | कुल-जमा   | शेष राशी    | प्रारम्भ तिथि     | अनुमानित अंतिम<br>तिथि |  |  |
| 1                | 104659           | test work                   | test w           | test raipur                       | shubham test     | 2000000.00               | 200000.00       | 111605.00 | 88395.00    | 01-05-2014        | 30-11-2014             |  |  |
| 2                | 104660           | Test                        | 12321            | Test                              | Shri             | 100.00                   | 1.00            | 1.00      | 0.00        | 12-02-2014        | 03-11-2014             |  |  |
| 3                | 105001           | फ्लैट                       |                  | श्री राम डेवेलपर पदुमनगर<br>भिलाई | श्री राम डेवेलपर | 50000.00                 | 500.00          | 110.00    | 390.00      | 22-12-2014        | 21-12-2017             |  |  |
| 4                | 105236           | shubham<br>newtest          | wmyorder         | raipur                            | test             | 500000.00                | 50000.00        | 50000.00  | 0.00        | 01-01-2014        | 20-01-2015             |  |  |
| 5                | 106036           | asdasd                      | asasd            | asdadas                           | asdasdad         | 10000.00                 | 100.00          | 50.00     | 50.00       | 01-04-2015        | 22-04-2015             |  |  |
| 6                | 106088           | development                 |                  | Kamal vihar                       | L&T              | 2000000.00               | 20000.00        | 10000.00  | 10000.00    | 18-02-2015        | 30-04-2015             |  |  |
| ting 1           | or f.mgicinjs.ir | nto                         |                  |                                   |                  | m                        |                 |           |             |                   |                        |  |  |
| m(               | 049<br>वर्माण 1  | Date:- 03/08<br>कार्य मधारे | /2015<br>/ इटारो |                                   |                  | na sh                    |                 | Ę         |             | -                 |                        |  |  |
| क                | ार्य का न        | ाम                          | t                | est work                          |                  | कार्य स्थ                | ল               |           | test raip   | our               |                        |  |  |
| अ                | नुमानित          | । निर्माण लागत              | я 2              | 20000000.00                       |                  | अनुमानि                  | ात सेस          |           | 200000      | .00               |                        |  |  |
| भु               | गतान के          | गे गई सेस रार्श             | ז 1              | .11605.00                         |                  | शेष सेस                  | राशी            |           | 88395.0     | 00                |                        |  |  |
| प्रा             | रम्भ ति          | থি                          | C                | 01/05/2014                        |                  | अनुमानि                  | ात अंतिम वि     | तेथि      | 30/11/20    | 014               |                        |  |  |
| पूर              | र्व में की       | गई भुगतान रा                | शी               |                                   |                  |                          |                 |           |             |                   |                        |  |  |
|                  | सुधारे           | •                           |                  |                                   |                  |                          |                 |           |             |                   |                        |  |  |
|                  |                  |                             |                  |                                   |                  |                          |                 |           |             |                   |                        |  |  |
|                  |                  |                             |                  |                                   |                  |                          |                 |           |             |                   |                        |  |  |
|                  |                  |                             |                  |                                   |                  |                          |                 |           |             |                   |                        |  |  |

#### All Transactions:-

## यह आप्शन व्दारा युजर अपने व्दाराभुगतान किये गये सभी ट्रांसेक्शन का विवरण देख सकता है।

| छत्तीसगढ शासन श्रम विभाग                  |                    | Home Pro          | ofile Add Wo     | rk Details  | View Work Details     | /PayCess      |                |
|-------------------------------------------|--------------------|-------------------|------------------|-------------|-----------------------|---------------|----------------|
| •                                         |                    | Edit Work Details | CessPaidDe       | etails Al   | ITransactions         | ChangePasswo  | rd             |
|                                           |                    | Signout           |                  |             |                       |               |                |
| me:- shubham@49 Da                        | ate:- 03/08/2015   | No. Con           | ALL S            | -           |                       | -             |                |
|                                           |                    |                   |                  |             |                       |               | -              |
| क्शन विवरण एक्सेल-श                       | ीट मे डाउनलोड करे  |                   |                  |             |                       |               |                |
| ट्रांसेक्शन क्र.                          | ट्रांसेक्शन प्रकार | कुल-जमा-सेस       | ट्रांसेक्शन तिथि | राशी प्रकार | पेमेंट स्थिती         | Vie           | <u>w Det</u> a |
| 01113064100328                            | NEFT/RTGS          | 100.00            | 04-09-2013       | INR         | Not Completed         | Viev          | N Detai        |
| 9673b0abcd914b                            |                    | 1.00              | 03-11-2014       | INR         | Transaction Successfu | I <u>Viev</u> | N Detai        |
| 0111d80e6fbfa2                            |                    | 1.00              | 03-11-2014       | INR         | Not Completed         | Viev          | N Detai        |
| 772735b19c074b                            |                    | 1.00              | 03-11-2014       | INR         | Not Completed         | Viev          | <u>v Detai</u> |
| 3cc9c454280242                            | DEBIT/CREDITCARD   | 2.00              | 03-11-2014       | INR         | Not Completed         | Viev          | <u>v Detai</u> |
| System.Random                             | NEFT/RTGS          | 100.00            | 05-11-2014       | INR         | Not Completed         | Viev          | <u>v Detai</u> |
| iavascript: doPostBack('ctl00\$LinkButton | 8',")              |                   | 1                |             |                       |               |                |

http://cg.nic.in/labour/payonline/OnlineCessSearch.aspx

यह लिंक व्दारा युजर अपने व्दारा किये गये ट्रांसेक्शन चेक कर ट्रांसेक्शन स्थिती देख सकता है।

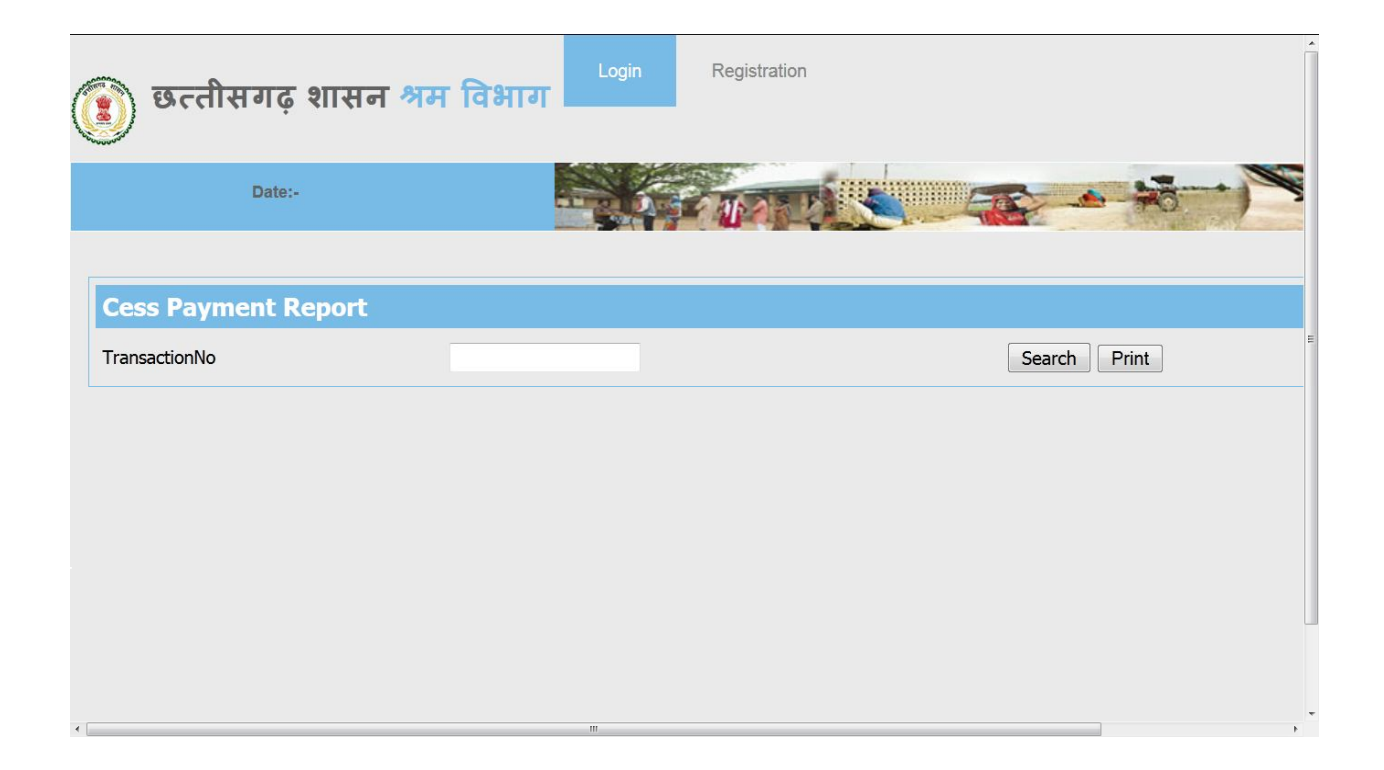